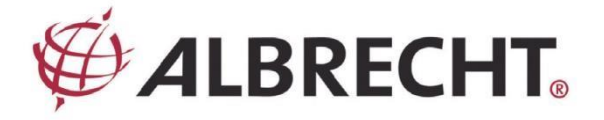

# Internetes rádió Adapter

# **ALBRECHT DR 460 C**

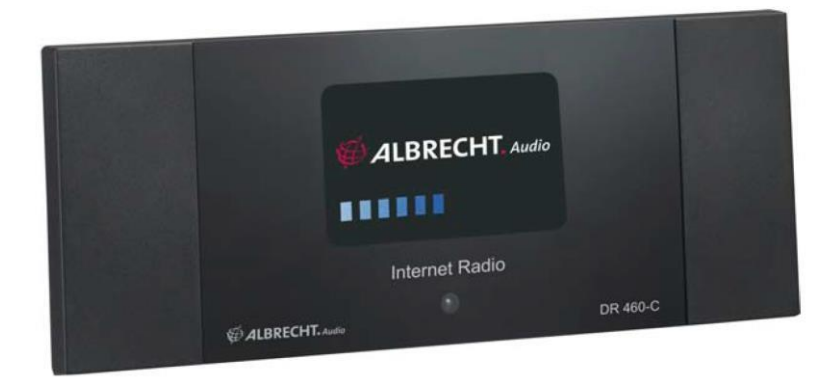

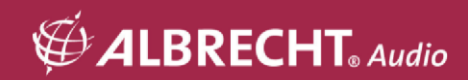

# Használati útmutató

# **CAUTIO**N

A TŰZ- VAGY ÁRAMÜTÉSVESZÉLY MEGELŐZÉSE ÉRDEKÉBEN NE HASZNÁLJA EZT A DUGÓT HOSSZABBÍTÓVAL, KONNEKTORRAL VAGY MÁS KONNEKTORRAL, KIVÉVE, HA A PENGÉK TELJESEN BEHELYEZHETŐK, HOGY A PENGÉK NE LEGYENEK KITÉVE A TŰZNEK. A TŰZ VAGY ÁRAMÜTÉS VESZÉLYÉNEK ELKERÜLÉSE ÉRDEKÉBEN NE TEGYE KI EZT A KÉSZÜLÉKET ESŐNEK VAGY NEDVESSÉGNEK.

| A                                                                                                    | CAUTION<br>RISK OF ELECTRIC SHOCK<br>DO NOT OPEN                                                                                                    |                                                                                                    |
|----------------------------------------------------------------------------------------------------|----------------------------------------------------------------------------------------------------|----------------------------------------------------------------------------------------------------|
| A villám villanása nyílhegy<br>szimbólummal, belül egy<br>az egyenlő oldalú háromszög<br>célja, hogy figyelmeztesse a<br>felhasználót.<br>a szigetelt<br>"veszélyes feszültség" a termék<br>burkolatán belül, amely a következő<br>lehet<br>elegendő nagyságú ahhoz, hogy a<br>személyeket áramütés veszélye<br>fenyegesse. | FIGYELEM:<br>Az áraműtés veszélyének<br>csökkentése érdekében ne<br>távolítsa el a fedelet (vagy a<br>hátlapot). Nincs<br>a felhasználó által szervizelhető<br>alkatrészek vannak benne.<br>A szervizelést bízza szakképzett<br>személyzetre. | A felkiáltójel egy egyenlő oldalú<br>háromszögben a következő<br>célja, hogy figyelmeztesse a<br>felhasználót a fontos<br>üzemeltetés és karbantartás<br>(szervizelési) utasítások a<br>készülékhez mellékelt<br>szakirodalomban. |

# 1 Fontos biztonsági utasítások

- 1.) Olvassa el a használati útmutatót.
- 2.) Tartsa meg a használati útmutatót.
- 3.) Olvassa el az összes figyelmeztetést.
- 4.) Kövesse a használati útmutatót.
- 5.) Ne használja ezt a készüléket víz közelében.
- 6.) Csak száraz ruhával tisztítsa.
- 7.) Ne zárja el a szellőzőnyílásokat. A gyártó utasításainak megfelelően szerelje fel. 8.) Ne telepítse hőforrások, például radiátorok, hőnyílások, kályhák vagy más készülékek közelébe. 9.) (beleértve az erősítőket is), amelyek hőt termelnek.
- Védje a tápkábelt a rálépéstől vagy a becsípődéstől, különösen a dugóknál, a konnektoroknál és azon a ponton, ahol kilép a készülékből.
- 11.) Csak a gyártó által előírt tartozékokat / tartozékokat használja.
- 12.) Húzza ki a készüléket a konnektorból villámlás idején, vagy ha hosszabb ideig nem használja.
- 13.) Minden szervizelést bízzon szakképzett szervizszemélyzetre. Szervizelésre van szükség, ha a készülék bármilyen módon megsérült, például a tápkábel vagy a dugó megsérült, folyadék folyt ki, vagy tárgyak estek a készülékbe, a készülék esőnek vagy nedvességnek volt kitéve, nem működik rendesen, vagy leejtették.
- 14.) Ezt a készüléket nem szabad csepegő vagy fröccsenő víznek kitenni, és a készülékre nem szabad folyadékkal töltött tárgyakat, például vázákat helyezni.
- 15.) Ne terhelje túl a konnektort. Csak a feltüntetett áramforrást használja.
- 16.) A gyártó által meghatározott cserealkatrészeket használja.

# 1 Tartalom

# 2 Üdvözöljük

Köszönjük, hogy megvásárolta a DR 460 C-t. A DR 460 C-t digitális zenei adapterként tervezték, hogy meglévő audiorendszerét kiegészítse, és órákig tartó zenei élvezetet biztosítson Önnek a világ több ezer internetes rádióállomásához való egyszerű és kényelmes hozzáféréssel, valamint a zenei streaming lehetőségekkel. Mindegy, hogy Zürichben tartózkodik, és brazil zenét szeretne hallgatni, vagy olyan műfajt választ, mint a klasszikus zene, a hard rock vagy a jazz, a DR 460 C az Ön által választott rádióállomást hozza el otthonába.

# 3 A csomag tartalma

Kérjük, győződjön meg arról, hogy a csomag a következő tartalmakat tartalmazza:

- 1. DR 460 C adapter
- 2. Tápegység
- 3. Távirányító
- 4. DR 460 C felhasználói kézikönyv
- 5. RCA csatlakozókábel

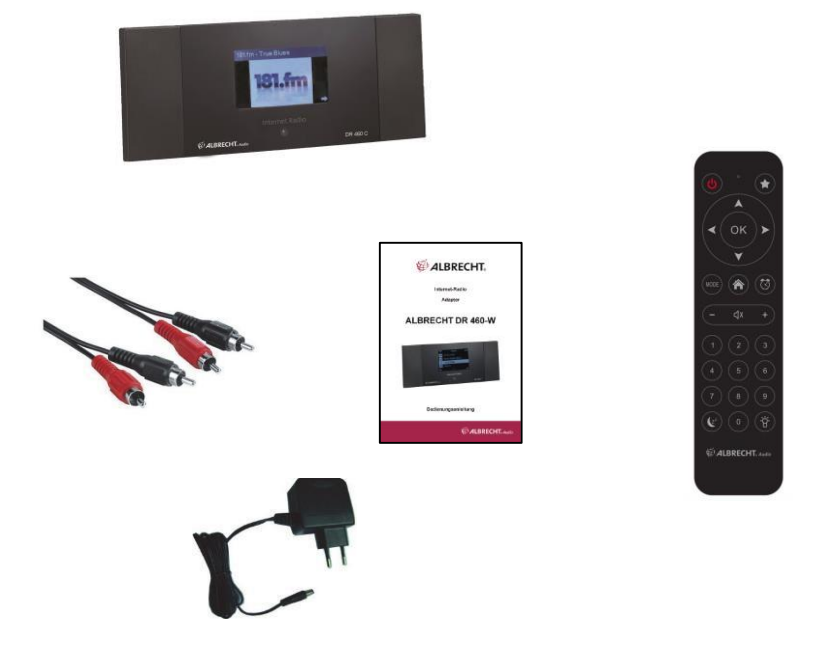

# 4 A DR 460 C csatlakoztatása a meglévő Hi-Fiberendezéshez

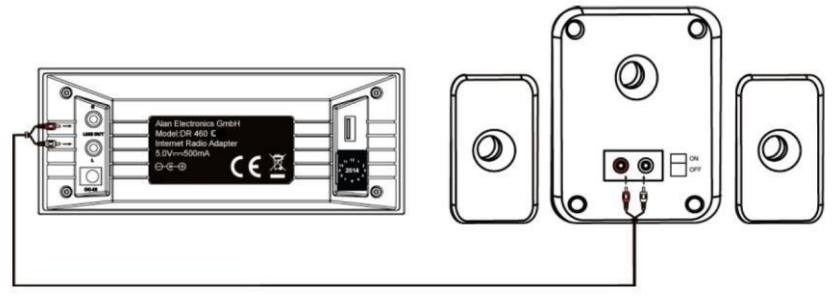

# 5 Jellemzők

- Önálló eszköz
- Vezeték nélküli kapcsolat

- Több mint 10.000 online állomás naprakész listája
- 250 kedvencek
- Rádiós riasztás
- Időjárás-előrejelzés

# 6 Műszaki adatok

| Csatlakozá <b>S</b> | Vezeték nélküli hozzáférési <b>pont</b>                     |
|---------------------|-------------------------------------------------------------|
| Adatátviteli        | 54 Mbits ( WLAN)                                            |
| sebessegek          |                                                             |
| Vezeték nélküli LAN | WPA és WPA2-AES 64/128                                      |
| biztonság           | bites WEP                                                   |
| Audio formátum      | Real/MP3/WMA/Flac/Ogg.                                      |
| dekóder             | 32Kbps~320Kbps                                              |
| snR                 | >90dB                                                       |
|                     |                                                             |
| MegielenítéS        | 128 x 64 FSTN grafikus kijelző                              |
| Megjelenne <b>g</b> | Kék színű fehér LED-del                                     |
| I/O portok          | Line Out (RCA csatlakozó)                                   |
|                     | DC tapcsatiakozo                                            |
|                     | USB (USB csak firmware frissítéshez <b>)</b>                |
| NyelV               | English, Deutsch, Français, Nederlands, русский, Svenska,   |
|                     | Norske, Dansk                                               |
| AC hálózati adapter | Bemenet: (50-60Hz) Kimenet: AC 110-240V (50-60Hz): DC       |
|                     | 5V/500mA                                                    |
| Távirányító         | 27 billentyű                                                |
| -                   | •                                                           |
| Dimenzi <b>Ó</b>    | 190 (hosszúság) x 73 ( szélesség) x 45 (magasság) <b>MM</b> |
|                     |                                                             |

# 7 Előlap

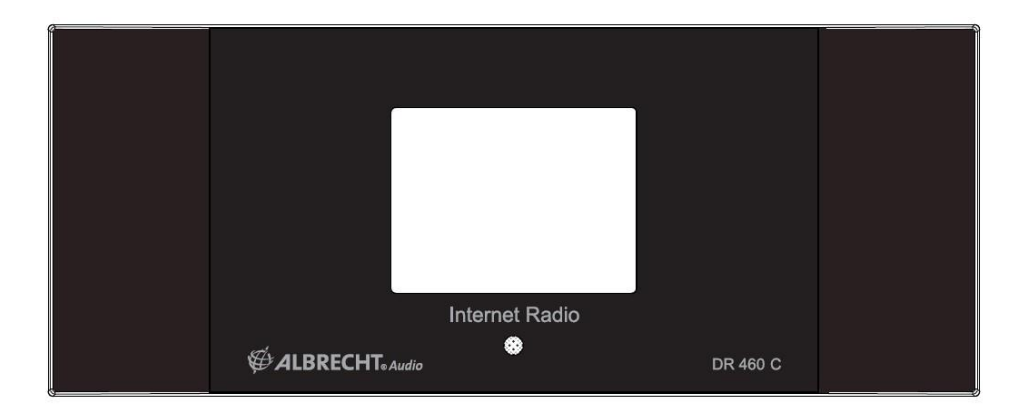

A DR 460 C készüléken nincs billentyűzet vagy gombok. Minden a mellékelt távirányítóról működik. A kialakítás egyszerű és felhasználóbarát, így a navigációt teljesen a R/C kezeli.

# 8 Hátsó panel

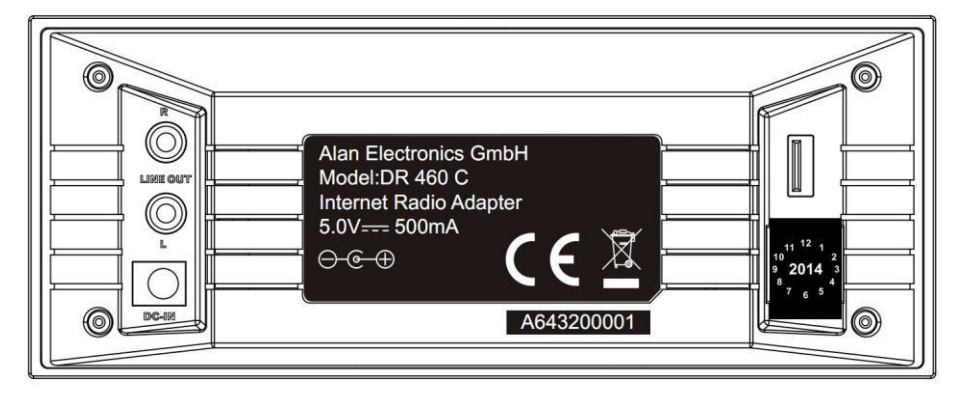

A jelenlegi modell csatlakozói a következők: USB csak a firmware frissítéséhez. Csatlakoztassa az RCA (phono) kábelt a meglévő audiorendszeréhez.

# 9 Távirányító

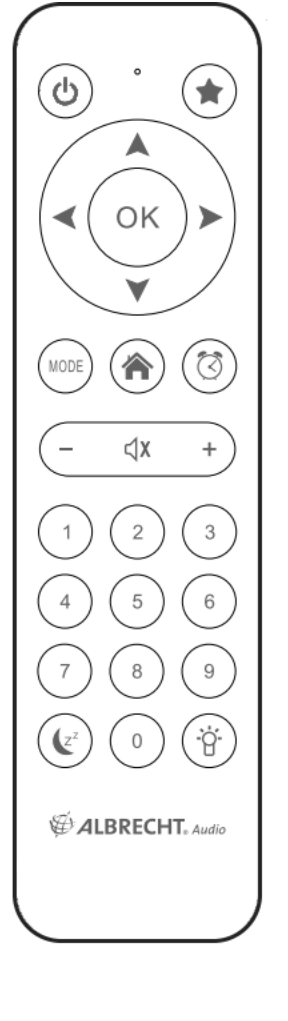

|                 | Bekapcsológomb             | Nyomja meg a készülék készenléti és<br>bekapcsolt üzemmód közötti váltáshoz.                          |
|-----------------|----------------------------|----------------------------------------------------------------------------------------------------|
|                 | Menü gomb                  | Nyomja meg a gombot a főmenübe való<br>visszatéréshez.                                                |
| -               | Hangerő gomb               | Nyomja meg a kimeneti hangerő<br>csökkentéséhez.                                                      |
| ⊲x              | Mute gomb                  | Nyomja meg a hangkimenet<br>elnémításához.                                                            |
| +               | Hangerő+ gomb              | Nyomja meg a kimeneti hangerő<br>növeléséhez.                                                         |
| MODE            | Mód                        | Váltson az üzemmódok között.                                                                          |
| (z <sup>z</sup> | Alvás gomb                 | Nyomja meg az előre beállított<br>időtartam kiválasztásához, amely után<br>a készülék kikapcsol.      |
| $\heartsuit$    | Riasztás gomb              | Nyomja meg az ébresztőóra be/ki<br>kapcsolásához.                                                     |
| Ċ;              | Világítás gomb             | Nyomja meg a fénymód<br>kiválasztásához.                                                              |
| OK              | Enter gomb                 | Nyomja meg a gombot a menüpont<br>kiválasztásának megerősítéséhez.                                    |
| •               | Felfelé navigációs<br>gomb | Nyomja meg a gombot a menüpontok<br>felfelé történő görgetéséhez.<br>Nyomja meg a szöveg beviteléhez. |
| •               | Lefelé navigációs<br>gomb  | Nyomja meg a gombot a menüpontok<br>lefelé történő görgetéséhez. Nyomja<br>meg a szöveg beviteléhez.  |

| •           | Bal oldali<br>navigációs gomb  | Nyomja meg az előző menübe való<br>visszatéréshez                                                  |
|-------------|--------------------------------|----------------------------------------------------------------------------------------------------|
| ٨           | Jobb oldali<br>navigációs gomb | Nyomja meg a gombot az opció<br>kiválasztásának megerősítéséhez és az<br>almenübe való átlépéshez. |
| 0<br>~<br>9 | Előbeállítás gomb<br>0~9       | Nyomja meg egy előre beállított<br>rádióállomás előhívásához.                                      |
| *           | Kedvenc gomb                   | Nyomja meg a kedvencek listájának<br>megjelenítéséhez.                                             |

# 10 A DR 460 C bekapcsolása

A DR 460 C első bekapcsolása:

- 1. Csatlakoztassa a mellékelt hálózati adaptert egy konnektorba.
- Csatlakoztassa a hálózati adaptert a hátlapon található egyenáramú hálózati csatlakozóhoz. 3. Csatlakoztassa az RCA-kábeleket a meglévő Hi-Fi hifi-berendezéshez.

### 10.1 Első konfiguráció

A DR 460 C első bekapcsolásakor először ki kell választania a nyelvet: A távirányító fel/le navigációs gombjaival válassza ki a kívánt nyelvet, majd nyomja meg az OK gombot.

| (((• | 08:00 AM   |   |
|------|------------|---|
| •    | English    |   |
|      | Deutsch    |   |
|      | Français   |   |
|      | Nederlands |   |
| ⊲    | 1/8        | Ą |

Ezután válassza ki, hogy a DR 460 C engedélyezze-e a "Hálózat ellenőrzése bekapcsoláskor" opciót a bal/jobb navigációs gombok segítségével, majd nyomja meg az OK gombot. Ha engedélyezi ezt az opciót, a rádió ellenőrizni fogja, hogy vannak-e olyan hálózatok, amelyeket a rádió már ismer. Ha ez nem így van, a rádió megjeleníti az összes elérhető hálózat listáját.

| Š   | 08:         | 00 AM   |
|-----|-------------|---------|
| Ena | ble ' Check | Network |
| Wh  | en Power (  | Dn'?    |
| Y   | ES          | NO      |

Válassza ki, hogyan kívánja konfigurálni a hálózatot.

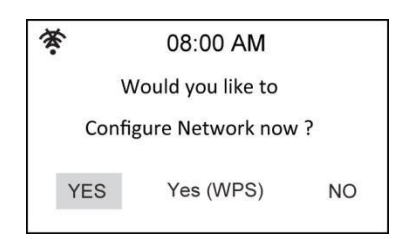

Ha először az Igen lehetőséget választotta, keresse meg a hálózatát a képernyőn megjelenő listán, és nyomja meg az ok gombot.

Angol 43

Adja meg jelszavát, ha a wi-fi kapcsolat titkosított.

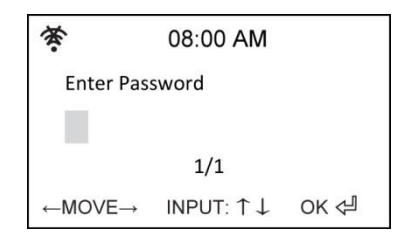

Ha az Ön útválasztója támogatja a WPS-t, és az Igen (WPS) lehetőséget választotta, egyszerűen nyomja meg az útválasztó WPS gombját 120 másodpercen belül.

| - 51   | 08:00 AM       |  |
|--------|----------------|--|
| Please | press the WPS  |  |
| Button | on your router |  |
| Within | 120 Secs.      |  |
|        |                |  |

Gratulálunk, most már csatlakoztatta rádióját a hálózathoz! A hálózati állapot ikonjának az alábbi kép szerint kell megváltoznia.

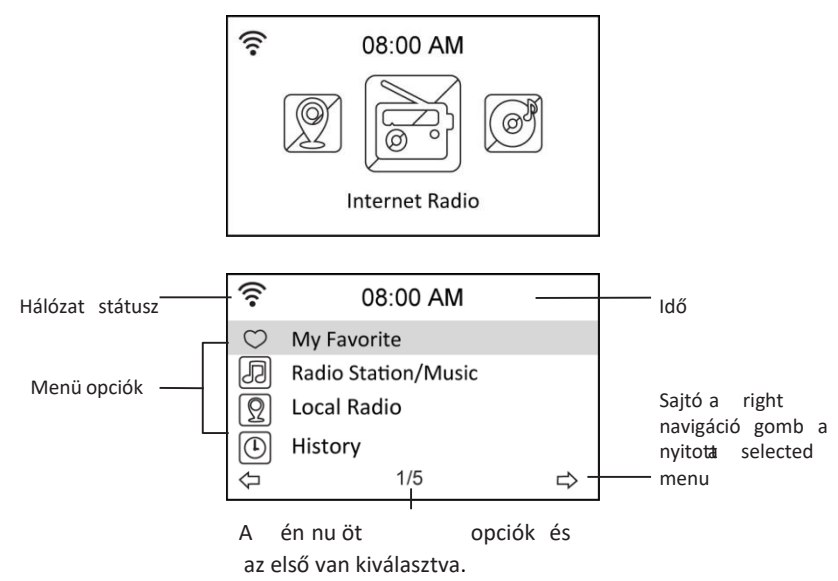

### 10.2 Nyelvválasztás

A DR 460 C legfeljebb nyolc nyelven támogatja a menüpontok megjelenítését.

A nyelv megváltoztatása:

- 1. A főmenüben válassza a Konfiguráció > Nyelv
- 2. Nyomja meg a fel/le navigációs gombot a nyelvi beállítások közötti görgetéshez, majd nyomja meg az enter gombot a kiválasztott nyelv alkalmazásához.
- 3. Vagy egyszerűen nyomja meg a LANG gombot a távirányítón, és válogasson a rendelkezésre álló nyelvek között.

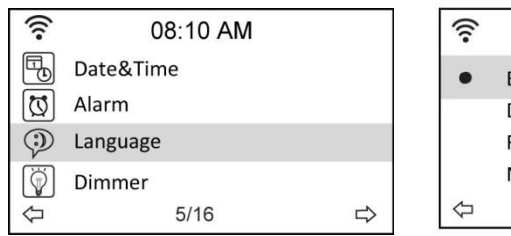

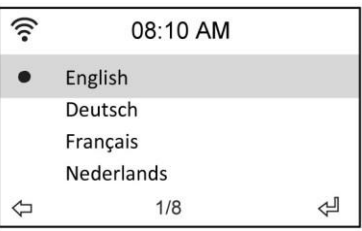

**MEGJEGYZÉS:** A kiválasztott nyelv csak a DR 460 C menükre és a rendszerüzenetekre vonatkozik. A megjelenített állomásnevek a különböző állomáshelyeknek megfelelően változnak.

### 10.3 Szövegbevitel

Ha egy online rádióállomás címét adja hozzá, vagy WEP-kulcsot használ a vezeték nélküli hálózat biztonságához, akkor szöveget kell beírnia. Ugyanígy jár el az idő, a dátum vagy az ébresztő beállításakor is. De természetesen csak számokat lehet kiválasztani.

Nagy/kisbetűs betűk, szimbólumok vagy számok beírása:

- Nyomja meg a fel/le navigációs gombot a karakter kiválasztásához az alábbiak közül: Z z \$ % & # \_ ^ ~` "', . : ; ? ! \* + @ < = > { ¦ } [ \ ] ( / ) 0 1...9
- 2. Nyomja meg a jobb oldali navigációs gombot a továbblépéshez. Ha végzett, nyomja meg az enter gombot.

### MEGJEGYZÉS: A számok beviteléhez a távirányító számbillentyűi is használhatók. **10.4 Vezeték nélküli kapcsolat létrehozása**

MEGJEGYZÉS! Erre csak akkor van szükség, ha az első bekapcsoláskor még nem jött létre kapcsolat, vagy ha a DR 460 C-nek más hálózathoz kell csatlakoznia.

- 1. Állítsa be a hozzáférési pontot (AP) a vezeték nélküli jel vételére/szórásához.
- A főmenüben válassza a Konfigurálás > Hálózat > WiFi konfigurálása lehetőséget. A listában megjelennek a fogható hozzáférési pontok nevei. Ha kijelöl egy védett hálózatot, a vezeték nélküli hálózat SSID-je előtt egy kulcs ikon jelenik meg.

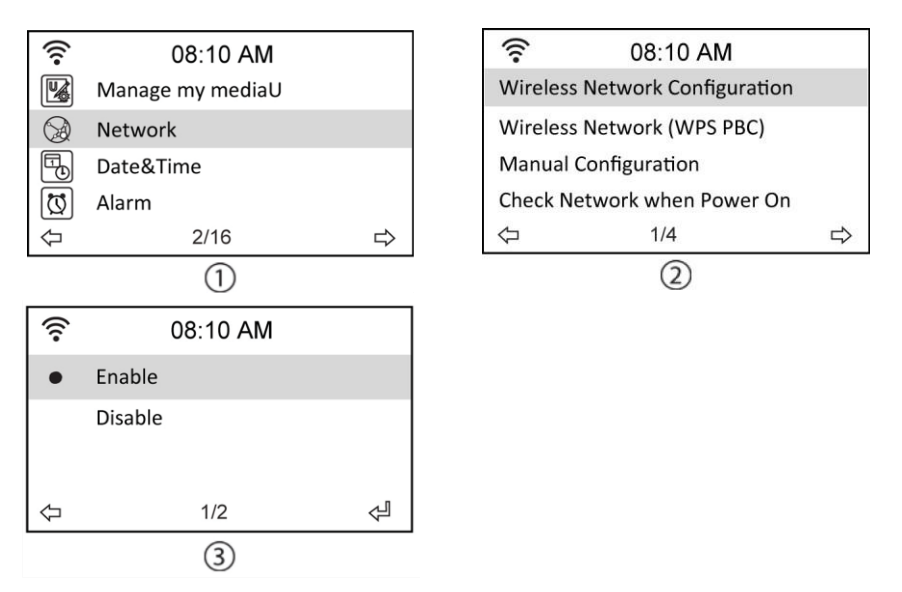

 Válasszon ki egy olyan hálózatot, amelyhez hozzáféréssel rendelkezik. Ha a hálózat nem biztosított, nyomja meg az enter gombot a kapcsolat létrehozásához. Ha a hálózat védett, a rendszer megkéri a jelszó megadására.

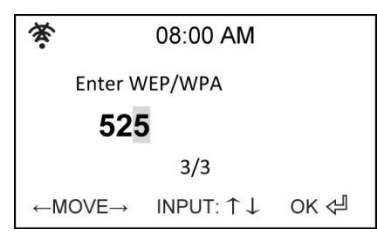

- Írja be a megfelelő jelszót, és nyomja meg az Entert a kapcsolat létrehozásához. A szöveg bevitelével kapcsolatos részletekért olvassa el a "10.3 Szövegbevitel" című szakaszt.
- 5. A kijelző bal felső sarkában a következő ikonok jelzik a hálózat állapotát:

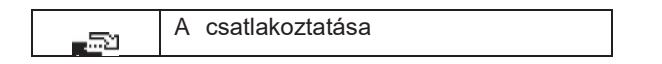

| ((r | Sikeres vezeték nélküli kapcsolat         |
|-----|-------------------------------------------|
| *   | A vezeték nélküli kapcsolat<br>meghiúsult |

MEGJEGYZÉS: Ha a kapcsolat sikeresen létrejön, a jelszót megjegyzi a rendszer. A hálózati beállítások változatlanul hagyásával a készülék bekapcsoláskor automatikusan csatlakozik a hálózathoz.

# 11 Rádióhallgatás

Ha a főmenüből kiválasztja az Internet rádiót, a következő almenükbe léphet be:

A kedvencem: Itt láthatja az összes hozzáadott kedvenc állomást.

Rádióállomás/zene: Itt kereshet rádióállomásokat.

**Történelem:** Itt láthatja a legutóbb hallgatott állomásokat, és gyorsan csatlakozhat hozzájuk. **Szolgáltatás:** Itt kereshet és adhat hozzá állomásokat manuálisan.

### 11.1 Rádióállomás keresése

A DR 460 C naprakész, jól besorolt listával rendelkezik a világ online rádióállomásainak listájáról. Az állomásokat zenei műfaj vagy az állomás helye szerint keresheti. Az állomások ábécé sorrendben kategorizálva is végigmehet a listán, vagy manuálisan megadhatja az állomás címét.

### 11.2 Keresés műfajok szerint

1. A főmenüben válassza a Rádióállomás/Muzsika > Műfaj lehetőséget, és megjelenik a zenei műfajok listája ábécé sorrendben.

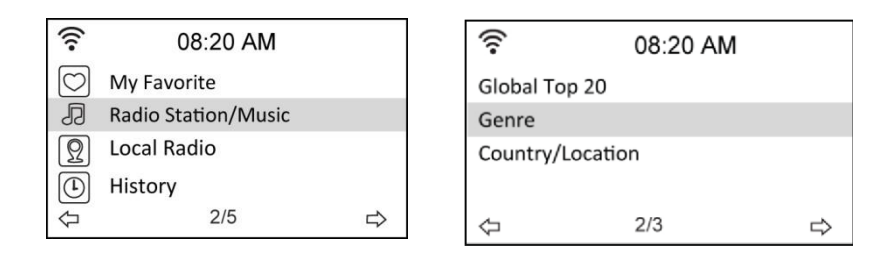

3. Nyomja meg a fel/le navigációs gombot a műfaj kijelöléséhez. Ha például jazz zenét szeretne hallgatni:

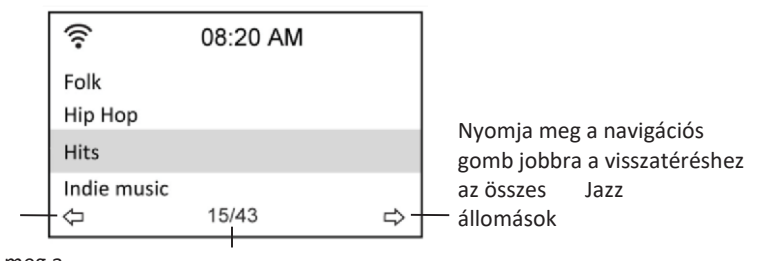

Nyomja meg a navigációs gomb balra az előző menübe való visszatéréshez

A jazz a 15. helyen áll a 43 műfaj közül.

3. Nyomja meg a jobb oldali navigációs gombot az összes elérhető jazz-állomás megjelenítéséhez.

Jelöljön ki egy állomást, és nyomja meg az enter gombot az állomáshoz való csatlakozáshoz.

#### 11.2.1 Ország/helyszín szerinti keresés

1. Válassza a főmenüben a Rádióállomás/Muzsika > Ország/Település lehetőséget, és megjelenik a földrajzi régiók listája ábécé sorrendben:

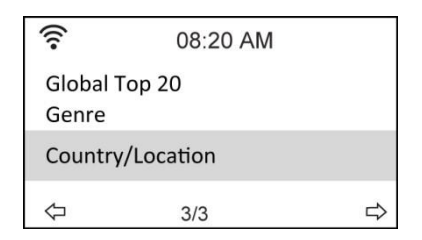

A listán szerepelnek: Észak-Amerika, Óceánia/ Csendes-óceáni térség, Csak internet (csak interneten keresztül sugárzó állomások esetében).

 Válasszon ki egy földrajzi régiót, majd egy országot a régióban. Megjelenik az országban található állomások listája. 3. Jelöljön ki egy állomást, és nyomja meg az Entert az állomáshoz való csatlakozáshoz.

#### **MEGJEGYZÉS:**

 Ha az angolon kívül más nyelvet választ, akkor a Rádióállomás/zene menüben megjelenik annak az országnak a neve, ahol az adott nyelvet beszélik. Jelölje ki az ország nevét, és nyomja meg az Entert, hogy közvetlenül az adott országban található állomásokat jelenítse meg anélkül, hogy előbb kiválasztaná a régiót.

#### 11.2.2 Keresés az állomás neve alapján

1. A főmenüben válassza a Szolgáltatás > Rádióállomás keresése lehetőséget.

| ((:-       | 08:20 AM            |
|------------|---------------------|
| Ð          | Radio Station/Music |
| Ω          | Local Radio         |
| €          | History             |
| 6          | Service             |
| $\Diamond$ | 5/5                 |

| ((:-       | 08:20 AM        |   |
|------------|-----------------|---|
| Search R   | adio Station    |   |
| Add Nev    | v Radio Station |   |
| $\Diamond$ | 1/2             | ⇔ |

 Az állomások a nevük kezdőbetűi alapján 10 kategóriába vannak sorolva: 0-9, A-C, D-F, G-I, J-L, M-O, P-R, S-U, V-Z. Válasszon ki egy kategóriát, és megjelenik az állomások listája.

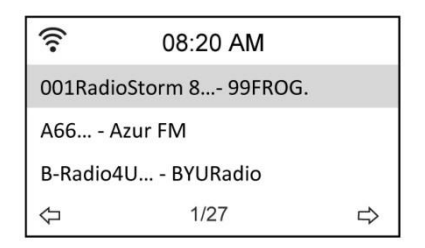

**MEGJEGYZÉS:** A japán, koreai, hagyományos kínai és egyszerűsített kínai nyelvű nevekkel rendelkező állomások az Egyéb csoportban találhatók.

- 3. Válassza ki újra bármelyik állomást a további állomások megjelenítéséhez. Az állomások a nevük első két betűje szerint, ábécésorrendben vannak felsorolva.
- 4. Jelöljön ki egy állomást, és nyomja meg az Entert az állomáshoz való csatlakozáshoz.

#### 11.2.3 Keresés a cím megadásával

1. A főmenüben válassza a Szolgáltatás > Új rádióállomás hozzáadása lehetőséget.

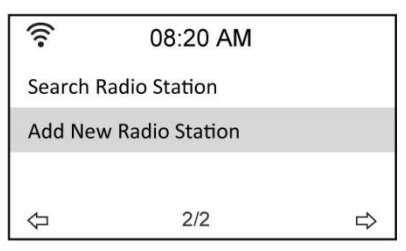

 Adja meg egy állomás címét. A szöveg bevitelével kapcsolatos részletekért olvassa el a "Szövegbevitel" című részt.

| (((•                          | 08:20 AM                     |      |
|-------------------------------|------------------------------|------|
| Add New Ra                    | dio Station                  |      |
| http://                       |                              |      |
|                               | 8/8                          |      |
| $\leftarrow MOVE \rightarrow$ | $INPUT: \uparrow \downarrow$ | OK ⇔ |

3. Ha végzett, nyomja meg az Entert az állomáshoz való csatlakozáshoz.

## 11.3 Csatlakozás egy állomáshoz

Ha a DR 460 C sikeresen csatlakozik egy állomáshoz, a kijelzőn a következő jelenik meg:

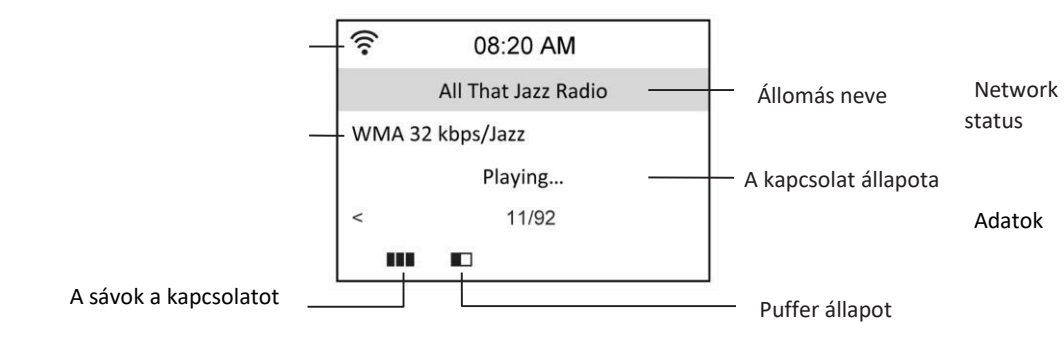

#### Az állomás <sup>erőssége</sup> MEGJEGYZÉS:

- A kapcsolat állapota "Csatlakozás", "Pufferelés" és "Lejátszás" között változhat.
- A puffer beállításával kapcsolatos részletekért lásd a 61. oldalt.
- Ha egy állomáshoz való csatlakozás közben más menükre vált, a kijelző jobb alsó sarkában megjelenik egy visszaszámláló időzítő. Ha 10 másodperc elteltével a rendszer parancsok nélkül automatikusan elhagyja a menüt, és visszavált a csatlakoztatott állomásra.

# 11.4 Állomás hozzáadása a Kedvencekhez

Az éppen lejátszott rádióállomást hozzáadhatja a Kedvencekhez, vagy egy állomást azonnal kedvencévé tehet, miután megtalálta a listán. A DR 460 C memóriája 250 állomás.

#### 11.4.1 Jelenleg játszott rádióállomás hozzáadása

1. Nyomja meg a távvezérlőn a Fav+ gombot.

2. A hálózat állapotának ikonja mellett a következő ikonok jelzik a kedvenc állapotát:

| मि        | Az állomás hozzáadódik a Kedvencekhez.           |
|-----------|--------------------------------------------------|
| वि        | Az állomás már szerepelt a Kedvencek<br>között.  |
| <b>b.</b> | A kedvencek száma meghaladja a maximális 250-et. |

#### 11.4.2 Rádióállomás hozzáadása a listáról

- 1. Keressen állomást a "Rádióállomás keresése" című részben említett első három módszer bármelyikével.
- 2. Jelöljön ki egy állomást, és nyomja meg a jobb oldali navigációs gombot az almenü megjelenítéséhez, ahogy az alább látható:

| (((.             | 08:20 AM   |   | Ĵ <u>₽</u> | Add to My Favorite     |  |
|------------------|------------|---|------------|------------------------|--|
| Add to M         | y Favorite |   | 1          | Shanghai Radio-Pop 101 |  |
| Auto Scan (Down) |            |   | 2          | 2 Chinese Music World  |  |
| Auto Scar        | n (Up)     |   |            |                        |  |
| $\Diamond$       | 1/3        | ⇔ | MOV        | VE: 1 2/2 OK           |  |

Hozzáadás a kedvencekhez: Válassza ki az állomás hozzáadásához a kedvencek listájához.

Automatikus keresés (lefelé)/(felfelé): Válassza ki, hogy a listán szereplő állomásokhoz a kiemelt állomással kezdve felfelé/lefelé egymás után kapcsolódjon. Minden egyes állomás 30 másodpercig szólal meg, amely alatt a Fav+ gomb megnyomásával felveheti a Kedvencek közé. Play (Lejátszás): Válassza ki az állomáshoz való csatlakozáshoz.

**Használja riasztóhangként:** Válassza ki, hogy ezt az állomást használja ébresztőhangként. A kedvencek állapotát lásd az oldal tetején található táblázatban.

#### 11.4.3 Kedvencek kezelése

A DR 460 C akár 250 állomást is elmenthet a Saját kedvencek közé, így gyorsan hozzáférhet ezekhez az állomásokhoz.

#### A kedvencek listájának kezelése:

1. Nyomja meg a távvezérlőn a Favorite gombot, vagy válassza a főmenüben a My Favorite (Kedvencek) lehetőséget. Ekkor megjelenik az előre beállított állomások listája.

| (((•      | 08:30 AM            |   |
|-----------|---------------------|---|
| $\odot$   | My Favorite         |   |
| Ð         | Radio Station/Music |   |
| $\square$ | Local Radio         |   |
|           | History             |   |
| ₽         | 1/5                 | ⇒ |

4. Jelöljön ki egy állomást a listán, és nyomja meg a jobb oldali navigációs gombot az almenü megjelenítéséhez, ahogy az alább látható:

| ((:-       | 08:30 AM |   |
|------------|----------|---|
| Delete     |          |   |
| Shift Up   |          |   |
| Shift Dowr | C        |   |
| Rename     |          |   |
| $\Diamond$ | 1/6      | ⇒ |

3. Törlés: Válassza ki az állomás törléséhez.

**Shift Up/Down:** Válassza ki az előre beállított állomások sorrendjének megváltoztatásához.

A leggyakrabban játszott állomásokat áthelyezheti az első 5 vagy 10 közé, hogy az előbeállított gombok megnyomásával válthasson rájuk.

Átnevezés: Válassza ki az állomás átnevezéséhez.

**Lejátszás:** Válassza ki az állomáshoz való csatlakozáshoz. **Ébresztőhangként való használat:** Válassza ki az állomás ébresztőhangként való használatát.

A következő módon csatlakozhat egy előre beállított állomáshoz:

- A kedvencek listájából jelölje ki az állomást, és a csatlakozáshoz nyomja meg az Entert.
- Bármelyik menüből a távvezérlő numerikus gombjait megnyomva csatlakozzon a kívánt előbeállítás számához.

# 11.5 My MediaU

Ha a főmenüben a My MediaU-t választja, akkor a MediaU portálon hozzáadott állomásokhoz léphet. A http://www.mediayou.net weboldalról könnyen hozzáadhat állomásokat, kedvenceket stb. Hozzon létre egy fiókot, és regisztrálja a DR 460 C-t, hogy az a fiókjához kapcsolódjon. A rádió regisztrálásakor a készülék sorozatszámát kéri. Ez a rádió MAC-címe, ennek megjelenítéséhez lépjen az Információs központ > Rendszerinformáció > Vezeték nélküli információ menüpontba.

Ha ez megtörtént, akkor a hozzáadott állomásokat stb. közvetlenül a DR 460 C My MediaU menüjéből érheti el.

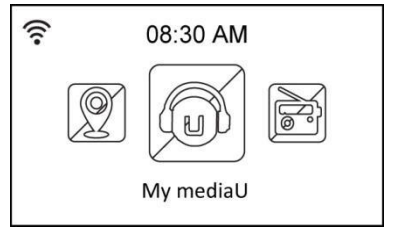

# 12 Médiaközpont

### 12.1 UPnP

A Médiaközpont > UPnP lehetőség lehetővé teszi a megosztott hálózatról származó zenék lejátszását.

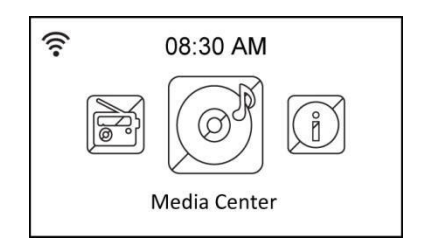

Ahhoz, hogy élvezhesse a streaming zenét a PC-ről, a következő lépéseket kell elvégezni a számítógépen:

- Csatlakoztassa a számítógépet a hálózathoz.
- Győződjön meg róla, hogy a DR460-C be van kapcsolva, és ugyanahhoz a hálózathoz csatlakozik.
- Aktiválhatja a Windows Media Player UPnP funkcióját (10-es vagy újabb verzió). Ezt a funkciót a Streaming->Enable Media Streaming menüben találja. Amint a streaming aktiválva van, máris lejátszhatja a zenét a számítógépéről a DR 460 C-n. Számos más program is rendelkezésre áll médiaszerver hosztolására.

| Window | s Media Player Library Sharing                                                                | <u>?</u> ×                                                  |
|--------|-----------------------------------------------------------------------------------------------|-------------------------------------------------------------|
| -      | Do you want to allow this device to play con<br>customize the music, pictures, and video to s | tent from your Windows Media Player library? You can share. |
|        | iRadio                                                                                        | Sharing settings                                            |
| 🗖 Disa | able future notifications                                                                     | Allow Deny                                                  |

Lehetővé teszi, hogy a médiát megossza a DR 460 C-vel.

| Settings |
|----------|
|          |
|          |
|          |
|          |
|          |
|          |
|          |

Adja hozzá a DR460-C-vel megosztani kívánt hangfájlokat és mappákat a médiatárhoz.

Ha a médiaszerver megfelelően lett beállítva, akkor az alább látható menüpontok kiválasztásával lejátszhatja a zenét róla.

| (((•       | 08:30 AM          |   |
|------------|-------------------|---|
| Ø          | USB               |   |
| UPnP       | UPnP              |   |
|            | My Playlist       |   |
|            | Clear My Playlist |   |
| $\Diamond$ | 2/4               | ⇒ |

| ((:-       | 08:30 AM |   |
|------------|----------|---|
| ß          | Music    |   |
| C          | Video    |   |
| ß          | Picture  |   |
| $\Diamond$ | 1/3      | ⇔ |

| ((1-     | 08:30 AM           |   |
|----------|--------------------|---|
| UPnP: VI | CTOR: Administrato | r |
|          |                    |   |
|          |                    |   |
| ¢        | 1/1                | ⇔ |

# 13 Bluetooth (csak a megfelelő modellnél)

Nyomja meg a MODE vagy a MENU gombot, válassza a Bluetooth lehetőséget, majd nyomja meg az enter gombot a megerősítéshez. Aktiválja a Bluetooth funkciót a telefonon vagy más mobileszközön. A készülék automatikusan keresni fogja a "DR460"-at. A sikeres csatlakozást követően a DR 460 C-n keresztül zenét játszhat le a mobileszközéről. a kijelzőn megjelenik:

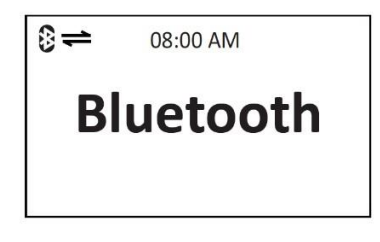

# 14 Információs Központ

A főmenüből az Információs központ kiválasztásával beléphet az információs menübe. A fel/le navigációs billentyűkkel választhat a következők közül:

Időjárási információk: Válassza a Régió > Ország > Város lehetőséget az időjárási információk beállításához.

**Pénzügyi információk:** Válassza ki a pénzügyi információk megtekintését. **Rendszerinformáció:** Lásd a rendszerre vonatkozó információkat: (a Mediayou-fiók sorozatszámaként is használatos) és a vezeték nélküli IP-cím.

# 15 konfiguráció

A főmenüből a Konfiguráció kiválasztása lehetővé teszi a DR 460 C konfigurálását. A következő menük állnak rendelkezésre: hálózat, óra, riasztás, nyelv, dimmer, alvásidőzítő, puffer, időjárás, szoftverfrissítés és visszaállítás.

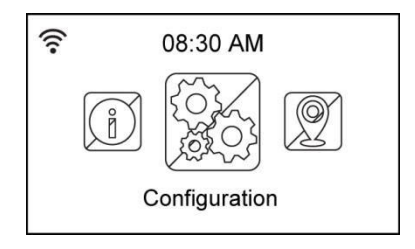

# 15.1 Hálózat

Vezeték nélküli hálózat konfigurálása: Válassza ki a vezeték nélküli hálózatok automatikus keresését

(Ajánlott)

Vezeték nélküli hálózat (WPS PBC): Válassza ezt, ha az útválasztója támogatja a WPS (Wi-fi

Védett beállítás)

**Kézi konfiguráció:** Válassza ezt, ha manuálisan szeretné konfigurálni a hálózatot. **Hálózat ellenőrzése bekapcsoláskor: A** hálózat ellenőrzésének engedélyezése vagy letiltása bekapcsoláskor.

**MEGJEGYZÉS: A** vezeték nélküli hálózat beállításával kapcsolatos részleteket lásd a 46. oldalon.

### 15.2 Dátum és idő

A Konfiguráció > Dátum és idő opció lehetővé teszi az idő/idő és az idő megjelenítési formátumának beállítását. Állítsa be az időt a készülék első bekapcsolásakor, és a készülék mindaddig szinkronizálja az órát, amíg a hálózathoz csatlakozik.

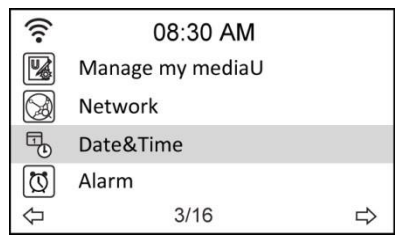

 Dátum és idő beállítása: Válassza ki az idő és a dátum beállításához. A számok bevitelével kapcsolatos részletekért olvassa el a "Szövegbevitel" című részt.

• **Beállított időformátum:** Válasszon a 12 órás és a 24 órás formátum között.

• **Beállított dátum formátum:** Választhat a YY/MM/DD, DD/MM/YY vagy MM/DD/YY formátum között.

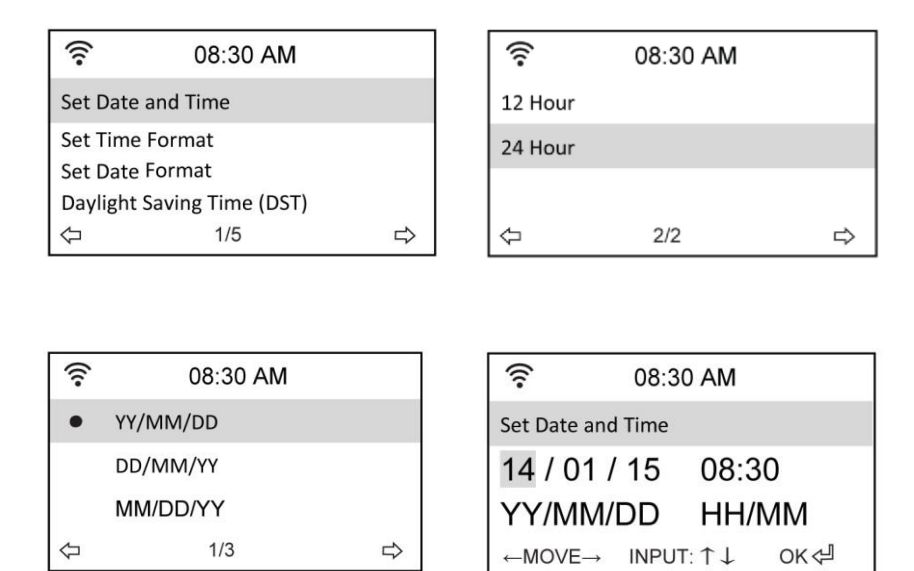

### 15.3 Riasztás

Ez az opció lehetővé teszi a riasztás be- és kikapcsolását, valamint a riasztás programozását. Ezt a menüt a távirányító riasztás gombjának megnyomásával is elérheti.

Kérjük, vegye figyelembe, hogy a riasztási funkció használatához a csatlakoztatott hangszóró/sztereórendszernek be kell lennie kapcsolva.

Riasztás programozása:

1. Válassza a Konfiguráció > Riasztás > Bekapcsolás menüpontot.

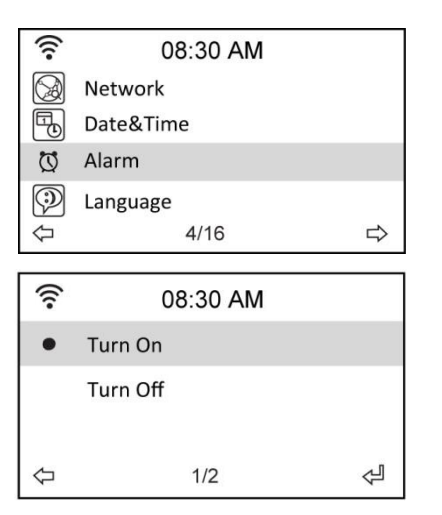

| ((1                  | 08:30 AM           |   |  |
|----------------------|--------------------|---|--|
| Alarm 1              | Alarm 1 (Turn off) |   |  |
| Alarm 2 (Turn off)   |                    |   |  |
| NAP Alarm (Turn off) |                    |   |  |
| Alarm Volume         |                    |   |  |
| $\Diamond$           | 1/4                | Å |  |

2. Válassza az Ébresztési idő beállítása lehetőséget, és adja meg az értékeket. A számok bevitelével kapcsolatos részletekért olvassa el a "Szövegbevitel" című részt.

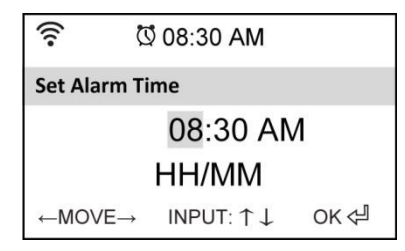

- Válassza az Ébresztőhang beállítása lehetőséget a hangtípus kiválasztásához a Sípszó, a Dallam és a Rádió (az utoljára hallgatott állomás, vagy ha egy állomás van kiválasztva Ébresztőhangként való használatra) közül.
- A kijelző jobb felső sarkában megjelenik a<sup>(1)</sup>/<sub>(2)</sub> ikon, amely jelzi, hogy a riasztási funkció aktiválva van.
- 5. Amikor a riasztás megszólal, nyomja meg bármelyik gombot a leállításához.

#### 15.3.1 A 2. riasztás programozása:

- 1. Válassza a Konfiguráció > Riasztás 2 > Bekapcsolás menüpontot.
- 2. Ismételje meg a riasztás programozásának lépéseit.

#### 15.3.2 NAP riasztás programozása:

- 1. Válassza a Konfiguráció > NAP riasztás
- A NAP Alarm a rádiót a beprogramozott időtartam letelte után bekapcsolja. 3. Válasszon a következők közül: Ki, 5 perc, 10 perc, 20 perc, 30 perc, 60 perc, 90 perc és 120 perc.

#### 15.3.3 Riasztási hangerő beállítása:

- 1. Válassza a Konfiguráció > Riasztási hangerő.
- 2. A balra/jobbra navigációs billentyűkkel állítsa be a riasztás hangerejét.

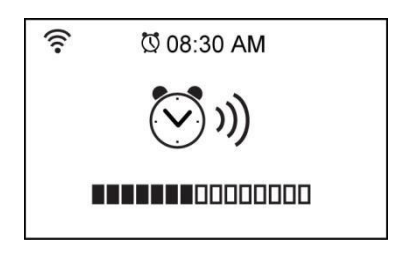

### 15.4 Dimmer

A Konfiguráció > Dimmer opció lehetővé teszi a fényerő beállítását. A távvezérlőn lévő fény gomb megnyomásával is átállíthatja a fény módját. Két üzemmód áll rendelkezésre:

- Energiatakarékosság: A kijelző 15 másodperc után parancs nélkül elsötétül. A távirányítóról érkező parancsra a fény automatikusan visszakapcsol. Beállítható, hogy a háttérvilágítás mennyire legyen sötétítve.
- Bekapcsolás: Válassza ki, hogy a fény mindig be legyen kapcsolva.

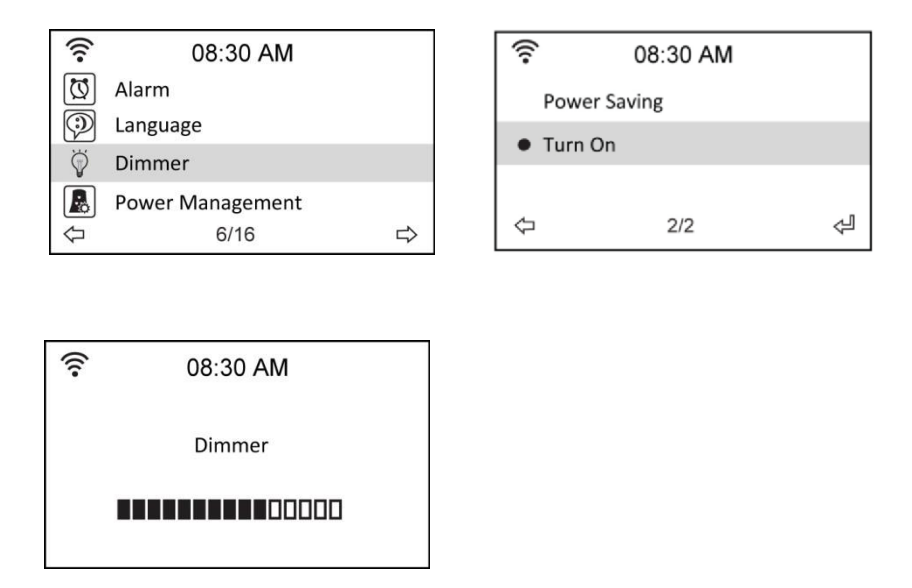

# 15.5 A kijelző színe

A Konfiguráció > Kijelző lehetővé teszi, hogy a kijelző színét színes vagy fekete-fehér között választhassa.

# 15.6 Alvó időzítő

A Konfiguráció > Alvóidőzítő opció lehetővé teszi egy előre beállított időtartam kiválasztását, amely után a készülék kikapcsol. Az alvásidőzítőt a távirányító Sleep (Alvás) gombjának megnyomásával is beállíthatja. Amikor ez a funkció aktiválva van, a kijelző jobb felső sarkában megjelenik a ikon, ettől az ikontól balra pedig a hátralévő percek láthatók. Hat lehetőség áll rendelkezésre: Kikapcsolás, 15 perc, 30 perc, 60 perc, 90 perc, 120 perc, 150 perc és 180 perc.

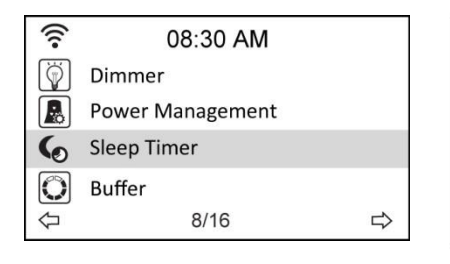

| ((:-       | 08:30 AM   |   |  |
|------------|------------|---|--|
| •          | Turn off   |   |  |
|            | 15 Minutes |   |  |
|            | 30 Minutes |   |  |
|            | 60 Minutes |   |  |
| $\Diamond$ | 1/8        | Å |  |

# 15.7 Puffer

A Konfiguráció > Puffer opció lehetővé teszi a puffer beállítását, hogy a kapott adatokat egy bizonyos ideig tárolja. Ha egy állomáshoz csatlakozik, akkor egy ikon mutatja a beállított puffer hosszát (lásd az 50. oldalon található ábrát):

- 2Seconds:
- 4Seconds:

- 8Seconds:

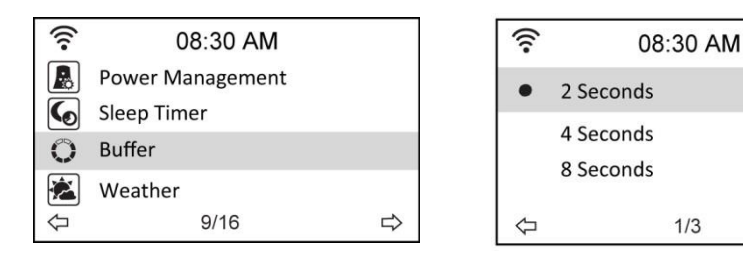

### 15.8 Időjárás

Ezzel a beállítással kiválaszthatja, hogy az időjárási információk megjelenjenek-e a készenléti képernyőn. Választhat a Celsius és a Fahrenheit között is.

| (((•           | 08:30 AM          |   |
|----------------|-------------------|---|
| 6              | Sleep Timer       |   |
| O              | Buffer            |   |
| *              | Weather           |   |
| 9.             | Local Radio Setup |   |
| $\hat{\nabla}$ | 10/16             | ⇒ |

| (î:              | 08:30 AM |   |  |
|------------------|----------|---|--|
| Show on Standby  |          |   |  |
| Temperature Unit |          |   |  |
| Set Location     |          |   |  |
| $\Diamond$       | 2/3      | ⇔ |  |

Å

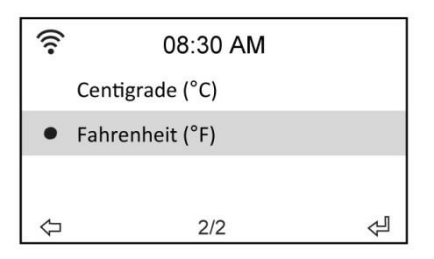

### 15.9 Szoftverfrissítés

Ez a lehetőség lehetővé teszi a készülék legújabb firmware-verziójának letöltését. A firmware-verzió frissítése:

Válassza a Konfiguráció > Szoftverfrissítés menüpontot, és válassza ki a letöltésre engedélyezett elemet.

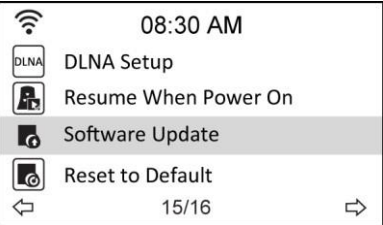

Válassza az Igen gombot a letöltés megkezdéséhez. Várjon néhány másodpercet, amíg a készülék újraindul.

**MEGJEGYZÉS:** Ne kapcsolja ki a készüléket a frissítés közben. Ha nincs frissítés, a kijelzőn a "Nincs frissítés elérhető" felirat jelenik meg.

# 15.10 Alapértelmezettre visszaállítása

A Konfiguráció > Alapértelmezettre visszaállítás lehetőség lehetővé teszi a készülék visszaállítását a gyári alapértelmezett állapotra.

MEGJEGYZÉS: A kedvencek listái nem törlődnek.

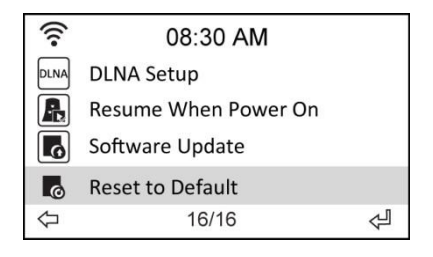

# 16 DLNA / AirMusic Control alkalmazás

A DR 460 C vezérelhető okostelefonjával WiFi-n keresztül. Ajánlott az AirMusic Control alkalmazás használata. Az alkalmazás a rádió vezérlésén kívül képes az okostelefon helyi zenefájljainak lejátszására is a DR 460 C-n. Az alkalmazás gyakori frissítései miatt a kézikönyv csak online érhető el. Kérjük, látogasson el a www.alan-electronics.de weboldalra, és a keresőbe írja be a 27462 cikkszámot. Így megtalálja a DR 460 C termékoldalát. A Bedienungsanleitungen fülön megtalálja az AirMusic Control kézikönyvet. Maga az alkalmazás Android és iOS rendszerekre érhető el. Letölthető innen:

#### Android:

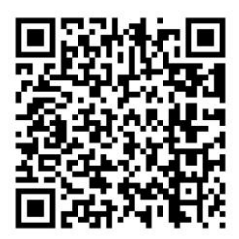

Apple iOS:

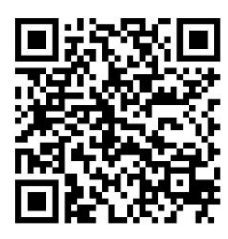

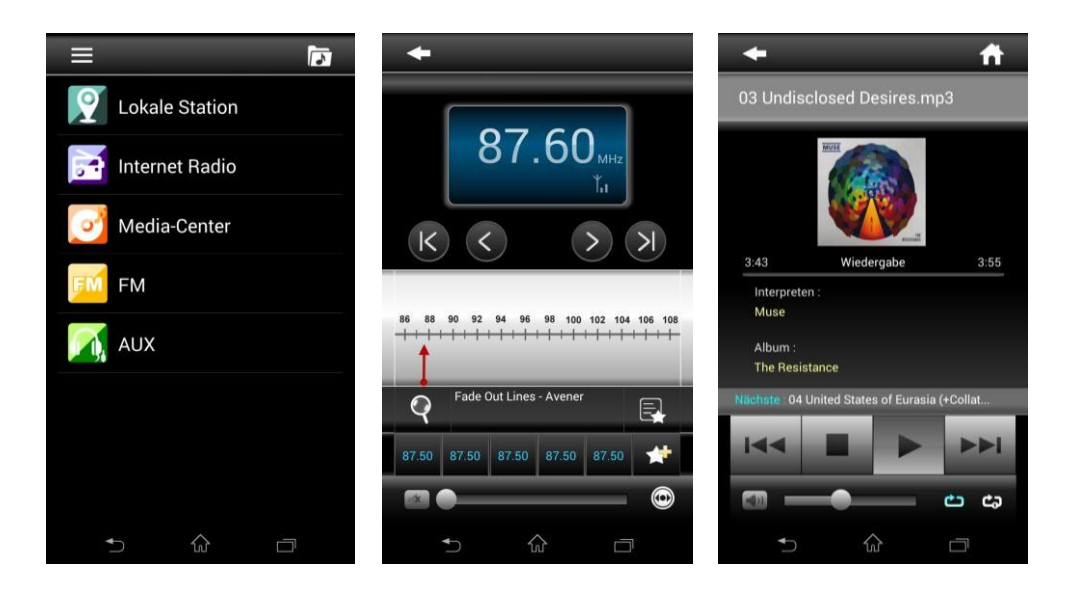

# 17 Jótállási és újrahasznosítási információk

Jogilag kötelesek vagyunk minden egyes készülékhez mellékelni az ártalmatlanítási és garanciális információkat, valamint az EU-megfelelőségi nyilatkozatot a különböző országokban érvényes használati utasításoknak megfelelően. Ezeket az információkat a következő oldalakon találja.

#### 2 év garancia a vásárlás dátumától számítva

A gyártó/kiskereskedő a termékre a vásárlástól számított két év garanciát vállal. Ez a garancia kiterjed a garanciaidőn belül minden olyan meghibásodásra, amelyet hibás alkatrészek vagy helytelen funkciók okoznak, kivéve az elhasználódást, mint például az elemek lemerülése, a kijelző karcolása, a burkolat hibája, az antenna törése és a külső hatásokból eredő hibák, mint például a korrózió, a nem megfelelő külső tápellátáson keresztül fellépő túlfeszültség vagy a nem megfelelő tartozékok használata. A nem rendeltetésszerű használatból eredő hibák szintén nem tartoznak a garancia hatálya alá. A garanciális igényekkel kapcsolatban forduljon a helyi kereskedőhöz. A kereskedő megjavítja vagy kicseréli a terméket, vagy továbbítja egy hivatalos szervizközpontba.

#### WEEE és újrahasznosítás

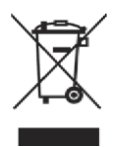

Az európai jogszabályok már nem teszik lehetővé, hogy a régi vagy hibás elektromos vagy elektronikus eszközöket a háztartási hulladékkal együtt dobják ki. A termék megsemmisítéséhez vigye vissza a terméket egy kommunális újrahasznosítási gyűjtőhelyre. Ezt a rendszert az ipar finanszírozza, és biztosítja a környezettudatos ártalmatlanítást és az értékes nyersanyagok újrahasznosítását.

#### Megfelelőségi nyilatkozat

Az Alan Electronics GmbH kijelenti, hogy a DR 460 C típusú rádióberendezés megfelel a 2014/53/EU irányelvnek. Az EU-megfelelőségi nyilatkozat teljes szövege a következő internetes címen érhető el: http://service.alan-electronics.de/CE-Papiere/.

# CE

Nyomtatási hibák fenntartva.

A jelen felhasználói kézikönyvben szereplő információk előzetes értesítés nélkül változhatnak.

© 2018 Alan Electronics GmbH

Importőr: DND Telecom Center Kft. 1089 Budapest, Elnök utca 1. www.dnd.hu Tel.: +36-1-459-8050